## 8000-SKM

P/N 113452-001A

**Ó** 1996 XYCOM, INC.

Printed in the United States of America Part Number 113452-001A **XYCOM** 750 North Maple Road Saline, Michigan 48176-1292 (313) 429-4971

#### **Xycom Revision Record**

| Revision | Description     | Date  |
|----------|-----------------|-------|
| A        | Manual Released | 10/96 |
|          |                 |       |

#### Trademark Information

Brand or product names are registered trademarks of their respective owners. Windows is a registered trademark of Microsoft Corp. in the United States and other countries.

#### **Copyright Information**

This document is copyrighted by Xycom Incorporated (Xycom) and shall not be reproduced or copied without expressed written authorization from Xycom.

The information contained within this document is subject to change without notice. Xycom does not guarantee the accuracy of the information and makes no commitment toward keeping it up to date.

Address comments concerning this manual to:

#### xycom

Technical Publications Department 750 North Maple Road Saline, Michigan 48176-1292

Part Number: 113452-001A

# United States FCC Part 15, Subpart B, Class A EMI Compliance Statement

*Note:* This equipment has been tested and found to comply with limits for a Class A digital device, pursuant to part 15 of the FCC Rules. These limits are designed to provide reasonable protection against harmful interference when the equipment is operated in a commercial environment. This equipment generates, uses, and can radiate radio frequency energy and, if not installed and used in accordance with the instruction manual, may cause harmful interference to radio communications. Operation of this equipment in a residential area is likely to cause harmful interference, in which case the user will be required to correct the interference at his own expense.

#### Warning For European Users

This is a Class A product. In a domestic environment this product may cause radio interference, in which case the user may be required to take adequate measures.

#### **Electromagnetic Compatibility Warning**

The connection of non-shielded equipment interface cables to this equipment will invalidate FCC EMI and European Union EMC compliance and may result in interference and/or susceptibility levels which are in violation of relevant regulations. It is the responsibility of the system integrator and/or user to obtain and use shielded interface cables and equipment used with this device. If this equipment has more than one connector, do not leave cables connected to unused interfaces. Changes or modifications not expressly approved by the manufacturer could void the user's authority to operate the equipment.

- All interface cables must include braid/foil type shields. Communication cable connectors must be metal, ideally zinc die-cast backshell types, and provide 360° protection about the interface wires. The cable shield braid must be terminated directly to the metal connector shell; ground drain wires alone are not adequate.
- 2. Protective measures for power and interface cables as described within this manual must be applied. Do not leave cables connected to unused interfaces or disconnected at one end. Changes or modifications to this device not expressly approved by the manufacturer could void the user's authority to operate the equipment.

### Xycom Manual Bug Report

This form is used to track errors that may exist in our manuals and to incorporate improvements. Please describe any errors found in this manual or provide suggestions on how to improve its usefulness. We appreciate your input.

To return this form, fold it in half so the postage-paid\* side shows, and tape it closed.

| Current Information                  |           |            |       |  |  |  |  |  |
|--------------------------------------|-----------|------------|-------|--|--|--|--|--|
| Page number(s):                      | Figure r  | number(s): |       |  |  |  |  |  |
| Information as currently printed:    |           |            |       |  |  |  |  |  |
| Proposed Change(s)                   |           |            |       |  |  |  |  |  |
|                                      |           |            |       |  |  |  |  |  |
| Information as it should be printed: |           |            |       |  |  |  |  |  |
|                                      |           |            |       |  |  |  |  |  |
|                                      |           |            |       |  |  |  |  |  |
|                                      |           |            |       |  |  |  |  |  |
|                                      |           |            |       |  |  |  |  |  |
| Address (optional)                   |           |            |       |  |  |  |  |  |
| Name                                 |           |            | Title |  |  |  |  |  |
| Company                              |           |            |       |  |  |  |  |  |
| Street Address                       |           |            |       |  |  |  |  |  |
| City                                 | State     | 7IP        | Phone |  |  |  |  |  |
|                                      |           |            |       |  |  |  |  |  |
| This box for Xycom use only.         |           |            |       |  |  |  |  |  |
| Date Received:                       |           |            |       |  |  |  |  |  |
| Date Resolved:                       |           |            |       |  |  |  |  |  |
| Manner Resolved:                     |           |            |       |  |  |  |  |  |
| PCN #:                               | Revision: |            | Void: |  |  |  |  |  |

#### 8000-SKM manual, 113452-001A

\*If mailing this card from outside the United Sates, please use an envelope with the appropriate postage.

## Chapter 1 – 8000-SKM Overview

Xycom's 8000-SKM module provides a convenient means of connecting up to seven foot or selector switches to a host CPU. It does so through the host CPU keyboard port by simulating a keyboard key press. It also has the ability to merge switch signals with an external keyboard.

### 8000-SKM Block Diagram

Figure Chapter 1 -1 depicts the 8000-SKM block diagram, to illustrate how the module operates.

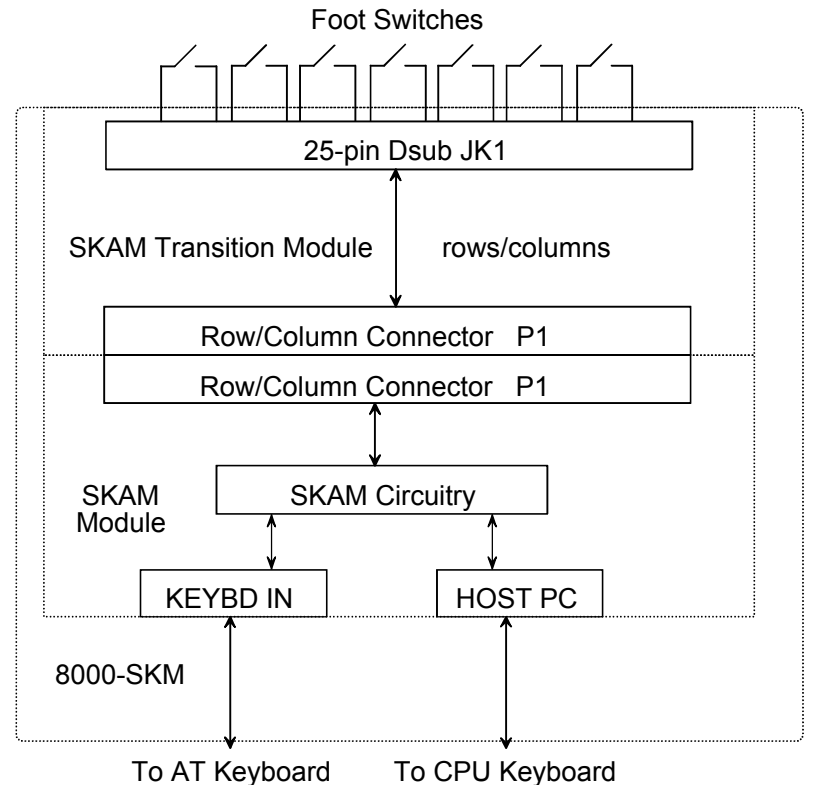

Figure Chapter 1 -1. 8000-SKM Block Diagram

## **Preprogrammed Key Codes**

For your convenience, Xycom has preprogrammed 25-pin connector JK1 with the most commonly used key codes. Table Chapter 1 -1 lists these preprogrammed key codes.

| Pins  | Switch | Preprogrammed Key<br>Code |
|-------|--------|---------------------------|
| 1, 14 | SW1    | ENTER                     |
| 2, 15 | SW2    | F1                        |
| 3, 16 | SW3    | Υ                         |
| 4, 17 | SW4    | =                         |
| 5, 18 | SW5    | Ν                         |
| 6, 19 | SW6    | F2                        |
| 7, 20 | SW7    | ТАВ                       |

Table Chapter 1 -1. Preprogrammed Key Codes

If desired, the unit may be reprogrammed using the Programmable Keyboard Interface Module (PKIM). See Chapter 3 for more information.

## **Specifications**

| Characteristic                                                                       | Specification                                                                                       |
|--------------------------------------------------------------------------------------|----------------------------------------------------------------------------------------------------|
| Mechanical<br>Height<br>Width<br>Depth<br>Weight                                     | 2 inches (50.8 mm)<br>6.15 inches (156.2 mm)<br>4.75 inches (120.6 mm)<br>1 lb. 12 ½ oz. (0.807 Kg) |
| Electrical<br>Voltage<br>Current                                                     | 5.25 VDC maximum<br>0.45 amp maximum                                                                |
| Maximum Cabling Distance<br>From 8000-SKM to host PC<br>From 8000-SKM to foot switch | 6 feet (1.83 m)<br>25 feet (7.62 m)                                                                 |

| Characteristic                            | Specification                                                           |  |  |  |  |  |
|-------------------------------------------|-------------------------------------------------------------------------|--|--|--|--|--|
| Temperature<br>Operating<br>Non-operating | 0° to 50°C (32° to 122°F)<br>-40° to 60° C (-40° to 140°F)              |  |  |  |  |  |
| Humidity<br>Operating<br>Non-operating    | 20 to 80% RH, non-condensing<br>20 to 90% RH, non-condensing            |  |  |  |  |  |
| Altitude<br>Operating<br>Non-operating    | Sea level to 10,000 feet (3048 m)<br>Sea level to 40,000 feet (12192 m) |  |  |  |  |  |

Table Chapter 1 -3. Environmental Specifications

## **Regulatory Compliance**

The 8000-SKM complies with the following standards.

| UL<br>CUL       | UL 1950 (Information Technology Equipment)–pending<br>CSA 22.2, #950 (Information Technology Equipment)–pending |                                                   |  |  |  |  |  |
|-----------------|----------------------------------------------------------------------------------------------------|---------------------------------------------------|--|--|--|--|--|
| EU "CE Marking" | EMI<br>Immunity<br>Safety                                                                                       | EN 55022, Class A<br>EN 50082-2: 1995<br>EN 60950 |  |  |  |  |  |
| FCC             | 47 CFR, Part 15, Class A                                                                                        |                                                   |  |  |  |  |  |

## Chapter 2 – Installation

This section provides information on how to connect your 8000-SKM module to a host PC, as well as a keyboard.

## Connecting the 8000-SKM

Figure Chapter 2 -1 illustrates the 8000-SKM's I/O panel.

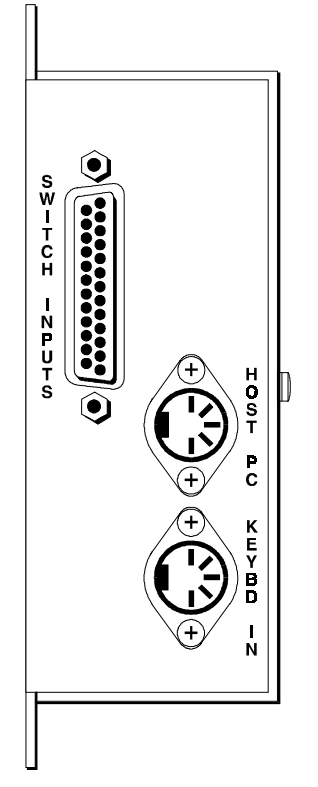

Figure Chapter 2 -1. 8000-SKM I/O Panel

Figure Chapter 2 -2 shows how a keyboard and foot switches connect to an 8000-SKM, and how an 8000-SKM connects to a host computer.

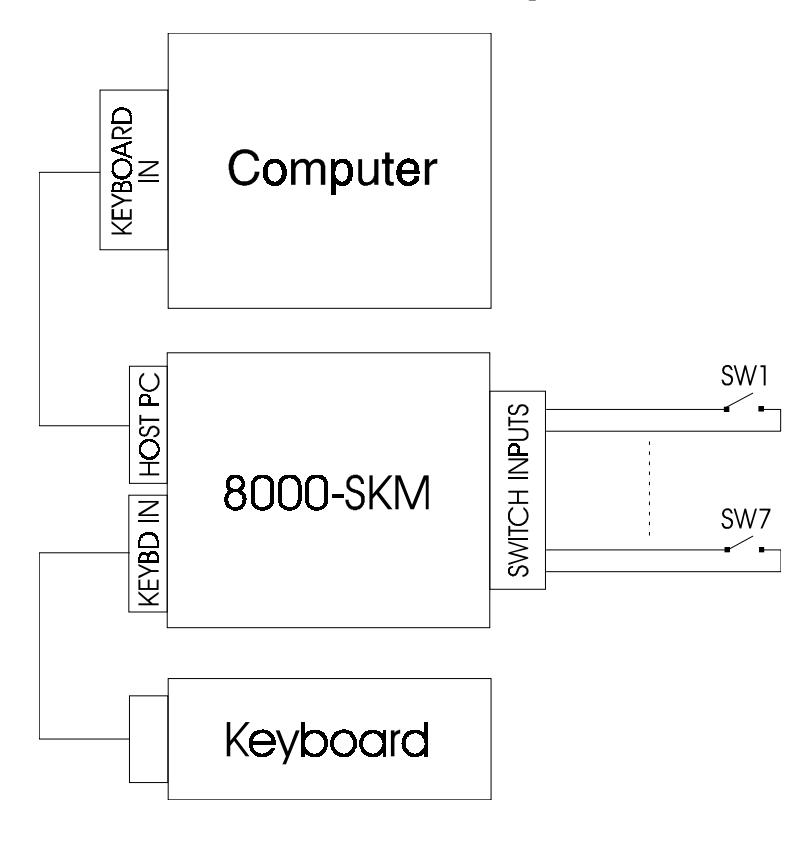

Figure Chapter 2 -2. Connection Diagram

## **Connecting Switches to the 8000-SKM**

A 25-pin Dsub is used to connect to seven foot or selector switches. Use shielded cable to connect switch pairs to a cable such as Belden 1508A. Each switch should have its own shielded cable so you will need a maximum of seven shielded cable pairs (one for each switch). Each shield should be terminated to the DB25 all-metal backshell (such as an AMP 745173-1).

The pinout is shown is Table Chapter 2 -1.

| Pins                                        | Switch |  |  |  |  |  |
|---------------------------------------------|--------|--|--|--|--|--|
| 1, 14                                       | SW1    |  |  |  |  |  |
| 2, 15                                       | SW2    |  |  |  |  |  |
| 3, 16                                       | SW3    |  |  |  |  |  |
| 4, 17                                       | SW4    |  |  |  |  |  |
| 5, 18                                       | SW5    |  |  |  |  |  |
| 6, 19                                       | SW6    |  |  |  |  |  |
| 7, 20                                       | SW7    |  |  |  |  |  |
| 8, 9, 10, 11, 12, 13,<br>21, 22, 23, 24, 25 | N/C    |  |  |  |  |  |

Table Chapter 2 -1. Switch Pinouts

## Dimensions

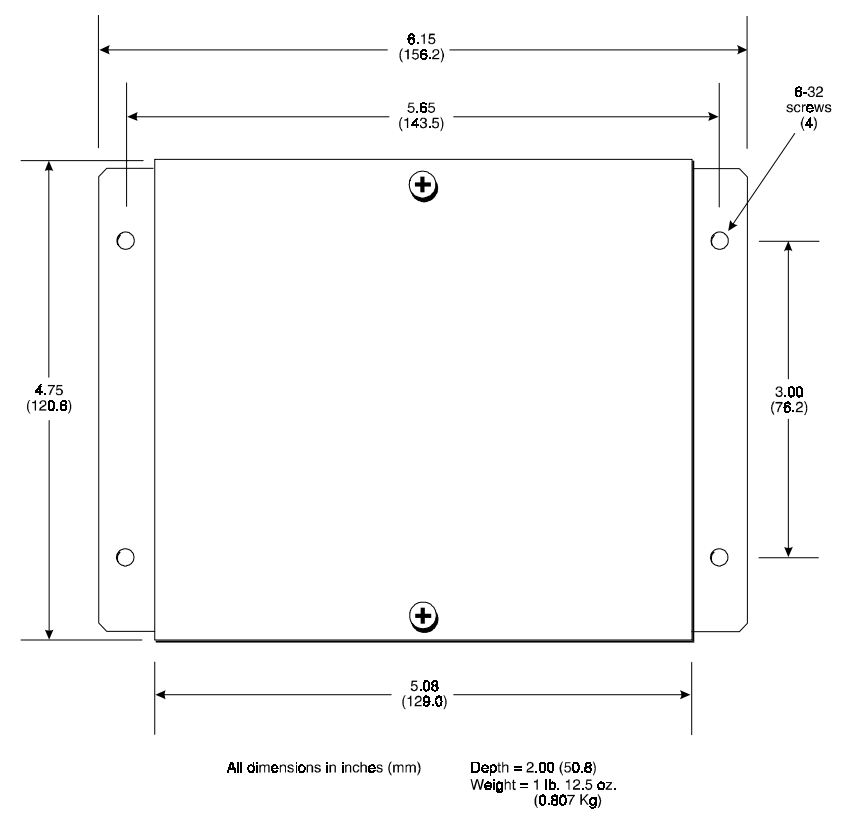

Figure Chapter 2 -3 provides a diagram of the 8000-SKM's dimensions for mounting purposes.

Figure Chapter 2 -3. 8000-SKM Dimensions

## Chapter 3 Programmable Keyboard Interface Module Utility

For your convenience, Xycom has preprogrammed 25-pin connector JK1 with the most popular key codes. If you want to reprogram these key codes, you can use Xycom's Programmable Keyboard Interface Module (PKIM) utility. This utility allows you to reprogram the 9450 keypad (which corresponds to the key codes programmed on the 8000-SKM). An external full-stroke PC/AT keyboard is used to access the utility. (This keyboard cannot be redefined.)

| Table Chapter 3 -1. Preprogrammed Key Codes |        |                        |  |  |  |  |  |  |  |
|---------------------------------------------|--------|------------------------|--|--|--|--|--|--|--|
| Pins                                        | Switch | Preprogrammed Key Code |  |  |  |  |  |  |  |
| 1, 14                                       | SW1    | ENTER                  |  |  |  |  |  |  |  |
| 2, 15                                       | SW2    | F1                     |  |  |  |  |  |  |  |
| 3, 16                                       | SW3    | Υ                      |  |  |  |  |  |  |  |
| 4, 17                                       | SW4    | =                      |  |  |  |  |  |  |  |
| 5, 18                                       | SW5    | Ν                      |  |  |  |  |  |  |  |
| 6, 19                                       | SW6    | F2                     |  |  |  |  |  |  |  |
| 7, 20                                       | SW7    | ТАВ                    |  |  |  |  |  |  |  |

Table Chapter 3 -1 lists the predefined key codes.

 7, 20
 SW7
 TAB

 When you use the PKIM utility to reprogram key codes, you will view an illustration

When you use the PKIM utility to reprogram key codes, you will view an illustration of the 9450 keypad. This keypad does not indicate switch locations. Figure Chapter 3 -1 is provided to help you locate the switches you want to reprogram on this keypad.

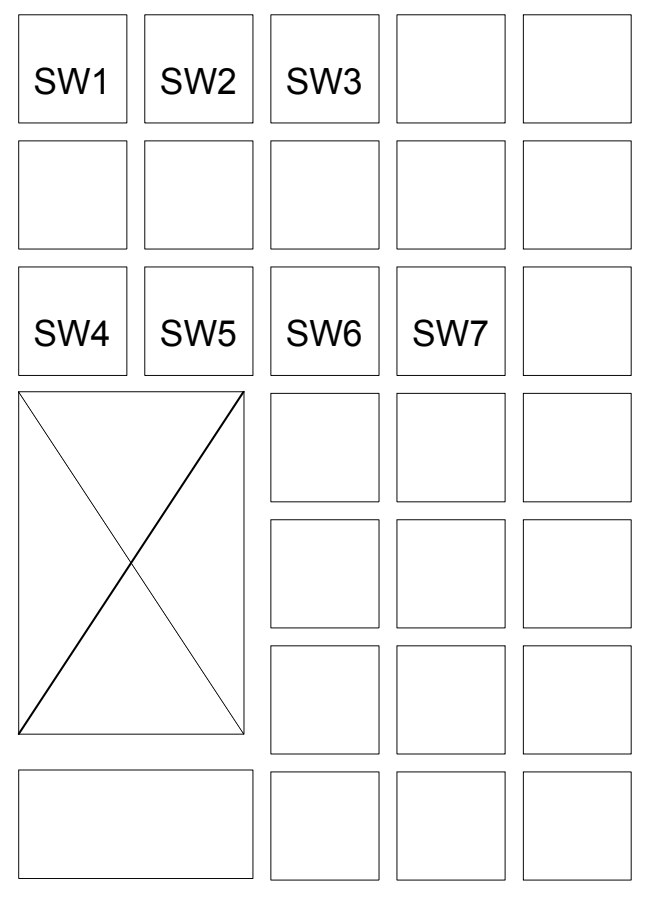

Figure Chapter 3 -1. Switch Locations on 9450 Keypad

You can use the PKIM utility on any desktop PC. However, not all desktop PCs are compatible with the PKIM utility. If your desktop PC is incompatible, contact Xycom Application Engineering for help in reprogramming your key codes.

### Loading the PKIM Utility

You can run the PKIM utility from the disk or copy it onto your hard drive. To run the utility from the disk, change the directory to the appropriate drive and type PKIM. To load the utility onto your hard drive, create a subdirectory for the files, and copy all the files on the disk into that subdirectory. Enter the subdirectory and type PKIM.

### **Using the PKIM**

The PKIM utility uses a menu bar and pull-down menu system. Menu bars display across the top of the screen. "Xycom PKIM Utility" and the current menu title appear at the bottom of the screen.

A full stroke keyboard is needed to enter keystrokes while recording a new switch macro, editing an existing macro, and entering utility commands. All switches on the 8000-SKM can be redefined. While the utility is running, the switches are disabled.

Dialog boxes appear for user prompts and to display error and user advice messages.

Two keys can be used to exit from the menus:

- ESC moves to the previous menu or out of the utility from the Main Menu.
- F1 returns to the current menu headings in some of the menus where Exit can be chosen to exit this menu.

The keys specific to each menu appear at the bottom of each screen.

#### Startup

This section describes the startup options for the utility.

**PKIM** [/r | /t] runs the full PKIM utility

- /r Equals reduced functionality. Some keyboard controllers will not allow the PKIM utility to have control. In this case, key codes uploaded from the EEPROM cannot be translated correctly. Starting the utility with the /r switch removes the Upload option from the Main Menu. In this mode, editing must start with macros read in from a file since they cannot be read from EEPROM.
- /t Equals translate. Some systems initialize the keyboard to run in XT mode. In this case, the scan codes read in from the keyboard when in Teach mode will not be correct unless the utility is started with the /t switch.

#### Utility Batch Mode

Versions 2.2 and above of the utility include a mode for reprogramming switches from a batch file. This feature is useful if you wish to reprogram many units with customized switch macros without having to enter the full PKIM utility for each unit. Once the full utility has been used to create and save switch macros, the files containing these macros can be included on a disk with the PKIM utility and then used to reprogram other units from a batch file.

**PKIM filename** runs the PKIM utility batch mode where filename is the file containing the new switch macros. The filename extension must be included. For example, PKIM newdef32.pkm in a batch file will reprogram the default values for the numeric keys.

You may also specify multiple macro filenames in the PKIM line. For example, PKIM newdef32.pkm 20funcff.pkm will reprogram the numeric and function keys.

### Main Menu

The Main Menu provides six selections: Exit, Files, Macros, Upload, Download, and Utilities.

| Exit    |        | Files   |      | Macros     | Upload   |       | Download | Utilities |
|---------|--------|---------|------|------------|----------|-------|----------|-----------|
|         |        |         |      |            |          |       |          |           |
|         |        |         |      |            |          |       |          |           |
|         |        |         |      |            |          |       |          |           |
|         |        |         |      |            |          |       |          |           |
|         |        |         |      |            |          |       |          |           |
|         |        |         |      |            |          |       |          |           |
|         |        |         |      |            |          |       | _        | _         |
| Xycom 1 | PKIM U | tility: | MAIN | J L-Arrow, | R-Arrow, | Enter |          |           |

Figure Chapter 3 -2. Main Menu

#### Exit

Closes open files and exits the utility. ESC can also be used for this purpose, as well as to exit other menus.

#### **Files Menu**

Files containing switch macro sets (a macro for each switch) may be saved on disk and loaded into memory to view, edit, or download to the PKIM. Some of these files may be included in the utility package for use in reconfiguring the switches for different software packages and as templates for defining completely new switch macro sets.

When you choose Files, a pull-down menu displays, providing the following choices: Open, Close, Save, Save As, Delete, and Exit.

#### Open

Opens a file that contains a macro set for one of the switches and loads the contents into memory. Any macro set previously in memory is overwritten. Once loaded, the macro set is available to edit, view, teach, and/or download to the PKIM.

#### Close

Clears the set of macros from memory and closes the file from which they came.

#### Save

Copies the set of macros from memory back into their original file. The original file contents are overwritten.

#### Save As

Creates a new file under the specified name and copies the set of macros from memory into it. For example, to define different sets of codes, save each set under a different name and download the one you wish to use.

#### Delete

Deletes a file.

#### Exit

Returns to the Main Menu.

#### Macros Menu

When you select Macros, a menu bar displays four choices: Exit, View, Teach, and Edit.

### Note

You must have a macro file in memory before the Macros Menu is available. To load a macro file, Open or Upload a file.

#### Exit

Returns to the Main Menu.

#### View

Allows viewing the macro for the selected switch without worrying about an accidental change to the macro. When View is chosen, the Exit option and the state of the click (clicks are not supported on the 9450) are displayed on the menu bar and a graphic representation of the chosen switch is shown. Select Exit from the View Menu to return to the Macros Menu.

To select a switch to view, use the arrow keys to position the cursor on the desired switch and press ENTER.

The macro is displayed as two lines–ASCII and code. The ASCII line displays each key code as the key it represents on the full stroke keyboard. Special labels are used for certain keys (e.g., Spc for space bar, UAr for up arrow, and bk for the break code prefix).

The code line is displayed in either Hex or decimal, as explained below. There is a oneto-one correspondence between the ASCII and code lines to help interpret the code line.

The menu bar displayed while viewing the macro offers two options: Exit and Hex/Decimal.

#### Exit

Returns to the View menu.

#### **Hex/Decimal**

Toggles between displaying the macro in hex or decimal format. The default is Hex. When Hex is chosen, key codes are displayed as they are in memory, as hexadecimal value scan codes. When Decimal is chosen, key codes are displayed as the decimal equivalent of the hex codes.

For example, the macro *abc* would be displayed as 1C F0 1C 32 F0 32 21 F0 21 in hex, and 28 240 28 50 240 50 33 240 33 in decimal.

#### Teach

Allows you to record up to 105 keystrokes in a macro. When Teach is selected, a graphic representation of the keypad currently in memory is displayed. Menu bar choices are Exit, ASCII/Hex/Decimal, and Click ON/OFF.

#### Exit

Returns to the Macros Menu.

#### ASCII/Hex/Decimal

Chooses the format to display the keystrokes as they are entered. ASCII is the default.

#### Click

Not supported on the 9450.

#### **ON/OFF**

To select a switch to define, use the arrow keys to position the cursor on the desired switch and press ENTER. After a switch is selected, the utility records every keystroke on the external full stroke keyboard in a macro to be assigned to the chosen switch. As the keystrokes are entered, they are displayed using the chosen format. ESC is used to stop recording and return to the Teach Menu, so it cannot be recorded. However, ESC can be included in a macro by using the editor.

#### Note

The changes made to macros in the Teach Menu are not programmed until you select Download.

#### Edit

Displays a graphic representation of the keypad in memory and a menu bar displaying Exit, Click, and ON/OFF.

#### Exit

Returns to the Macros Menu.

#### Click

Not supported on the 9450.

#### **ON/OFF**

To select a switch to edit, use the arrow keys to position the cursor on the desired switch and press ENTER.

In edit mode, the macro is displayed as two lines. The top line (the edit line) displays the macro in either hex or decimal format and is the line in which the actual editing takes place. The bottom line (the ASCII line) displays the macro in ASCII format and is not user configurable. This line helps keep track of which part of the macro you are editing, and will be updated by the utility as editing takes place.

For example:

| edit line->  | 12 | 75 | F0 | 75 | F0 | 12 | 1C | F0 | 1C | 12 | 22 | F0 | 22 | F0 | 12 | 0   |
|--------------|----|----|----|----|----|----|----|----|----|----|----|----|----|----|----|-----|
| ASCII line-> | sh | 8  | bk | 8  | bk | sh | а  | bk | а  | sh | Х  | bk | Х  | bk | sh | EOM |

The insert, delete, and cursor control keys are active for editing.

When a switch is selected, the menu bar displays the following choices: Exit, Cut, Copy, Paste, Codes, Hex/Decimal, and I/O (Insert/Overtype). The macro for the chosen key is also displayed.

#### Cut

Deletes a sequence of scan codes from the macro. To select a section to cut:

- 1. Place the cursor on the first character to cut.
- 2. Press F1 and select Cut.
- 3. Press ENTER. Cut should still be highlighted, but the cursor will appear on the Edit line. Place the cursor on the last character to cut and press ENTER.

4. The last character of every macro is the end of the macro (EOM) and cannot be deleted.

#### Сору

Copies a sequence of scan codes from the macro into memory. To select the section to copy:

- 1. Place the cursor on the first character to copy. Press F1 and select Copy.
- 2. Press ENTER. Copy should still be highlighted, but the cursor will appear on the Edit line.
- 3. Place the cursor on the last character to copy and press ENTER.

The copied item does not appear on the screen until you select Paste.

#### Paste

Inserts a sequence of scan codes (which were saved in memory using Copy) into the macro. To paste a sequence of scan codes that were previously copied, position the cursor where you want the text to appear and then press F1. Select Paste and then press ENTER.

#### Codes

Displays a table of keys and their scan codes in Hex. See Codes section in this chapter for a complete code listing.

#### **Hex/Decimal**

Toggles between displaying the scan codes in Hex and Decimal formats.

#### Insert

The insert key toggles between insert and overtype mode.

#### **Upload Menu**

Use the Upload Menu to choose which switch macro information to load. Choices in this menu are Function keypad, Numeric keypad, Keyboard, PKIM version, and Exit.

#### Function Keypad

Commands the PKIM to send its entire macro set for the function keys.

#### Numeric Keypad

Commands the PKIM to send its entire macro set for the numeric keys.

#### Keyboard

Commands the PKIM to send its entire macro set for the switch array keyboard. (The 9450 does not support the ability to reprogram switch array keyboards. You may choose to upload a keyboard, but the keys will not be defined.)

#### **PKIM Version**

Commands the PKIM to send its firmware revision number.

#### Exit

Returns to the Main Menu.

#### Note

Only one macro set may reside in memory at one time. Also, Upload is not available if the utility is started with the /r switch

A checksum will be calculated during transmission and an error message displays if an error occurs.

#### **Download Menu**

#### Note

Any macro set previously programmed is overwritten when you select Download.

Download sends the set of switch macros to the PKIM. The macro set must reside in memory before it can be downloaded. A checksum is calculated during transmission and an error message displays if an error occurs.

As the macro is sent, PKIM programs its EEPROM with the new macros which become the new key definitions for the selected switches.

#### **Utilities Menu**

When you select Utilities, a menu bar displays four choices: Func Lock ON, Func Lock OFF, Clear EEPROM, and Exit.

#### **Func Lock ON**

Turns on the function key interlock feature. The function key interlock disables all function keys as long as one function key is pressed (only one function key can be activated at one time).

#### **Func Lock OFF**

Turns off the function key interlock feature, allowing multiple function key presses.

#### **Clear EEPROM**

Erases the EEPROM memory. This will clear the entire set of switch macros, and the contrast, backlight timeout, and function key interlock settings. After using this feature, the unit should be turned off and then on. This will initialize the EEPROM with the default settings.

#### Exit

Returns to the Main Menu.

### Codes

Special PKIM codes replace the standard IBM scan codes for 101-key keyboard enhanced keys in macros that use these keys. Table Chapter 3 -2 defines these special scan codes.

| Code | Description          |
|------|----------------------|
| E2   | Insert               |
| E3   | Home                 |
| E4   | Page Up              |
| E5   | Delete               |
| E6   | End                  |
| E7   | Page Down            |
| E8   | Up Arrow             |
| E9   | Left Arrow           |
| EA   | Right Arrow          |
| EB   | Down Arrow           |
| EC   | Forward Slash        |
| ED   | Print Screens/Sys Rq |
| EE   | Pause/Break          |

Table Chapter 3 -2. Special PKIM Scan Codes

| Key         Key Code         Key         Key Code           ESC         76H         .         49H           SHIFT         12H         =         55H           CTRL         14H         ¬         E0H, 6BH           ALT         11H         -         E0H, 75H           DEL         E0H, 71H         ®         E0H, 74H           PG UP         E0H, 7DH <sup>−</sup> E0H, 72H           HOME         E0H, 6CH         F1         05H           INSRT         E0H, 70H         F2         06H           PAUSE         E1H, 14H, 77H, F0H         F3         04H           *         79H         F4         0CH           PG DN         E0H, 7AH         F5         03H           END         E0H, 69H         F6         0BH           SPACE         29H         F7         83H           BK SP         66H         F8         0AH           -         7BH         F9         01H           7         3DH         F10         09H           8         3EH         F11         12H, 05H           9         46H         F12         12H, 04H                                                                                 | Table Chapter 3 - 5. Default Switch Key Codes |                       |     |          |  |
|----------------------------------------------------------------------------------------------------|-----------------------------------------------|-----------------------|-----|----------|--|
| ESC         76H         .         49H           SHIFT         12H         =         55H           CTRL         14H         ¬         E0H, 6BH           ALT         11H         -         E0H, 75H           DEL         E0H, 71H         ®         E0H, 74H           PG UP         E0H, 7DH         T         E0H, 72H           HOME         E0H, 6CH         F1         05H           INSRT         E0H, 70H         F2         06H           PAUSE         E1H, 14H,<br>77H, F0H         F3         04H           +         79H         F4         0CH           PG DN         E0H, 7AH         F5         03H           END         E0H, 69H         F6         0BH           SPACE         29H         F7         83H           BK SP         66H         F8         0AH           -         7BH         F9         01H           7         3DH         F10         09H           8         3EH         F11         12H, 05H           9         46H         F12         12H, 04H           5         2EH         F14         12H, 0CH           6 </th <th>Кеу</th> <th>Key Code</th> <th>Key</th> <th>Key Code</th> | Кеу                                           | Key Code              | Key | Key Code |  |
| SHIFT         12H         =         55H           CTRL         14H         ¬         E0H, 6BH           ALT         11H         -         E0H, 75H           DEL         E0H, 71H         ®         E0H, 74H           PG UP         E0H, 7DH         ¬         E0H, 72H           HOME         E0H, 6CH         F1         05H           INSRT         E0H, 70H         F2         06H           PAUSE         E1H, 14H,<br>77H, F0H         F3         04H           +         79H         F4         0CH           PG DN         E0H, 7AH         F5         03H           END         E0H, 69H         F6         0BH           SPACE         29H         F7         83H           BK SP         66H         F8         0AH           -         7BH         F9         01H           7         3DH         F10         09H           8         3EH         F11         12H, 05H           9         46H         F12         12H, 04H           5         2EH         F14         12H, 0CH           6         36H         F15         12H, 03H                                                                           | ESC                                           | 76H                   | •   | 49H      |  |
| CTRL         14H         ¬         E0H, 6BH           ALT         11H         -         E0H, 75H           DEL         E0H, 71H         ®         E0H, 74H           PG UP         E0H, 7DH         ¬         E0H, 72H           HOME         E0H, 6CH         F1         05H           INSRT         E0H, 70H         F2         06H           PAUSE         E1H, 14H, 77H, F0H         F3         04H           PG DN         E0H, 69H         F4         0CH           PG DN         E0H, 74H         F5         03H           FND         E0H, 70H         F5         03H           SPACE         29H         F6         0BH           SPACE         29H         F7         83H           BK SP         66H         F8         0AH           -         7BH         F9         01H           7         3DH         F10         09H           8         3EH         F11         12H, 05H           9         46H         F12         12H, 06H           4         25H         F13         12H, 04H           5         2EH         F14         12H, 03H                                                                    | SHIFT                                         | 12H                   | =   | 55H      |  |
| ALT       11H       -       E0H, 75H         DEL       E0H, 71H       ®       E0H, 74H         PG UP       E0H, 7DH       -       E0H, 72H         HOME       E0H, 6CH       F1       05H         INSRT       E0H, 70H       F2       06H         PAUSE       E1H, 14H, 77H, F0H       F3       04H         +       79H       F4       0CH         PG DN       E0H, 7AH       F5       03H         END       E0H, 69H       F6       0BH         SPACE       29H       F7       83H         BK SP       66H       F8       0AH         -       7BH       F9       01H         7       3DH       F10       09H         8       3EH       F11       12H, 05H         9       46H       F12       12H, 04H         5       2EH       F14       12H, 0CH         6       36H       F15       12H, 03H                                                                                                    | CTRL                                          | 14H                   | 7   | E0H, 6BH |  |
| DEL         E0H, 71H         ®         E0H, 72H           PG UP         E0H, 7DH         -         E0H, 72H           HOME         E0H, 6CH         F1         05H           INSRT         E0H, 70H         F2         06H           PAUSE         E1H, 14H,<br>77H, F0H         F3         04H           +         79H         F4         0CH           PG DN         E0H, 7AH         F5         03H           END         E0H, 69H         F6         0BH           SPACE         29H         F7         83H           BK SP         66H         F8         0AH           -         7BH         F10         09H           8         3EH         F11         12H, 05H           9         46H         F12         12H, 06H           4         25H         F13         12H, 04H           5         2EH         F14         12H, 0CH           6         36H         F15         12H, 03H                                                                                                    | ALT                                           | 11H                   | -   | E0H, 75H |  |
| PG UP         EOH, 7DH         -         EOH, 72H           HOME         EOH, 6CH         F1         05H           INSRT         EOH, 70H         F2         06H           PAUSE         E1H, 14H, 77H, F0H         F3         04H           +         79H         F4         0CH           PG DN         EOH, 69H         F5         03H           END         EOH, 69H         F6         0BH           SPACE         29H         F7         83H           BK SP         66H         F8         0AH           -         7BH         F9         01H           7         3DH         F10         09H           8         3EH         F11         12H, 05H           9         46H         F12         12H, 06H           4         25H         F13         12H, 04H           5         2EH         F14         12H, 03H                                                                                                    | DEL                                           | E0H, 71H              | ®   | E0H, 74H |  |
| HOME         E0H, 6CH         F1         05H           INSRT         E0H, 70H         F2         06H           PAUSE         E1H, 14H, 77H, F0H         F3         04H           +         79H         F4         0CH           PG DN         E0H, 7AH         F5         03H           END         E0H, 69H         F6         0BH           SPACE         29H         F7         83H           BK SP         66H         F8         0AH           -         7BH         F10         09H           8         3EH         F11         12H, 05H           9         46H         F12         12H, 06H           4         25H         F13         12H, 04H           5         2EH         F14         12H, 0CH           6         36H         F15         12H, 03H                                                                                                    | PG UP                                         | E0H, 7DH              | -   | E0H, 72H |  |
| INSRT         E0H, 70H         F2         06H           PAUSE         E1H, 14H,<br>77H, F0H         F3         04H           +         79H         F4         0CH           PG DN         E0H, 7AH         F5         03H           END         E0H, 69H         F6         0BH           SPACE         29H         F7         83H           BK SP         66H         F8         0AH           -         7BH         F9         01H           7         3DH         F10         09H           8         3EH         F11         12H, 05H           9         46H         F12         12H, 06H           4         25H         F13         12H, 04H           5         2EH         F14         12H, 0CH           6         36H         F15         12H, 03H                                                                                                    | HOME                                          | E0H, 6CH              | F1  | 05H      |  |
| PAUSE         E1H, 14H,<br>77H, F0H         F3         04H           +         79H         F4         0CH           PG DN         E0H, 7AH         F5         03H           END         E0H, 69H         F6         0BH           SPACE         29H         F7         83H           BK SP         66H         F8         0AH           -         7BH         F9         01H           7         3DH         F10         09H           8         3EH         F11         12H, 05H           9         46H         F12         12H, 06H           4         25H         F13         12H, 04H           5         2EH         F14         12H, 0CH           6         36H         F15         12H, 03H                                                                                                    | INSRT                                         | E0H, 70H              | F2  | 06H      |  |
| +         79H         F4         0CH           PG DN         E0H, 7AH         F5         03H           END         E0H, 69H         F6         0BH           SPACE         29H         F7         83H           BK SP         66H         F8         0AH           -         7BH         F9         01H           7         3DH         F10         09H           8         3EH         F11         12H, 05H           9         46H         F12         12H, 06H           4         25H         F13         12H, 04H           5         2EH         F14         12H, 0CH           6         36H         F15         12H, 03H                                                                                                    | PAUSE                                         | E1H, 14H,<br>77H, F0H | F3  | 04H      |  |
| PG DN         E0H, 7AH         F5         03H           END         E0H, 69H         F6         0BH           SPACE         29H         F7         83H           BK SP         66H         F8         0AH           -         7BH         F9         01H           7         3DH         F10         09H           8         3EH         F11         12H, 05H           9         46H         F12         12H, 06H           4         25H         F13         12H, 04H           5         2EH         F14         12H, 0CH           6         36H         F15         12H, 03H                                                                                                    | +                                             | 79H                   | F4  | 0CH      |  |
| END         E0H, 69H         F6         0BH           SPACE         29H         F7         83H           BK SP         66H         F8         0AH           -         7BH         F9         01H           7         3DH         F10         09H           8         3EH         F11         12H, 05H           9         46H         F12         12H, 06H           4         25H         F13         12H, 04H           5         2EH         F14         12H, 0CH           6         36H         F15         12H, 03H                                                                                                    | PG DN                                         | E0H, 7AH              | F5  | 03H      |  |
| SPACE         29H         F7         83H           BK SP         66H         F8         0AH           -         7BH         F9         01H           7         3DH         F10         09H           8         3EH         F11         12H,05H           9         46H         F12         12H,06H           4         25H         F13         12H,04H           5         2EH         F14         12H,0CH           6         36H         F15         12H,03H                                                                                                    | END                                           | E0H, 69H              | F6  | 0BH      |  |
| BK SP         66H         F8         0AH           -         7BH         F9         01H           7         3DH         F10         09H           8         3EH         F11         12H, 05H           9         46H         F12         12H, 06H           4         25H         F13         12H, 04H           5         2EH         F14         12H, 0CH           6         36H         F15         12H, 03H                                                                                                    | SPACE                                         | 29H                   | F7  | 83H      |  |
| -         7BH         F9         01H           7         3DH         F10         09H           8         3EH         F11         12H, 05H           9         46H         F12         12H, 06H           4         25H         F13         12H, 04H           5         2EH         F14         12H, 0CH           6         36H         F15         12H, 03H                                                                                                    | BK SP                                         | 66H                   | F8  | 0AH      |  |
| 7         3DH         F10         09H           8         3EH         F11         12H, 05H           9         46H         F12         12H, 06H           4         25H         F13         12H, 04H           5         2EH         F14         12H, 0CH           6         36H         F15         12H, 03H                                                                                                    | -                                             | 7BH                   | F9  | 01H      |  |
| 8         3EH         F11         12H, 05H           9         46H         F12         12H, 06H           4         25H         F13         12H, 04H           5         2EH         F14         12H, 0CH           6         36H         F15         12H, 03H                                                                                                    | 7                                             | 3DH                   | F10 | 09H      |  |
| 9         46H         F12         12H, 06H           4         25H         F13         12H, 04H           5         2EH         F14         12H, 0CH           6         36H         F15         12H, 03H                                                                                                    | 8                                             | 3EH                   | F11 | 12H, 05H |  |
| 4         25H         F13         12H, 04H           5         2EH         F14         12H, 0CH           6         36H         F15         12H, 03H                                                                                                    | 9                                             | 46H                   | F12 | 12H, 06H |  |
| 5         2EH         F14         12H, 0CH           6         36H         F15         12H, 03H                                                                                                    | 4                                             | 25H                   | F13 | 12H, 04H |  |
| 6 36H F15 12H, 03H                                                                                                    | 5                                             | 2EH                   | F14 | 12H, 0CH |  |
|                                                                                                    | 6                                             | 36H                   | F15 | 12H, 03H |  |
| 1 16H F16 12H, 0BH                                                                                                    | 1                                             | 16H                   | F16 | 12H, 0BH |  |
| 2 1EH F17 12H, 83H                                                                                                    | 2                                             | 1EH                   | F17 | 12H, 83H |  |
| 3 26H F18 12H, 0AH                                                                                                    | 3                                             | 26H                   | F18 | 12H, 0AH |  |
| ENTER 5AH F19 12H, 01H                                                                                                    | ENTER                                         | 5AH                   | F19 | 12H, 01H |  |
| 0 45H F20 12H, 09H                                                                                                    | 0                                             | 45H                   | F20 | 12H, 09H |  |

Table Chapter 3 -3 defines the default switch key codes produced by the PKIM utility.

Table Chapter 3 -3. Default Switch Key Codes